## ขั้นตอนการกรอกและพิมพ์ใบสมัครทางอินเทอร์เน็ตผ่านระบบรับสมัครสำนักงาน ก.พ.

- ๑. Log in เข้าสู่ระบบลงทะเบียนกลาง สำนักงาน ก.พ. www.ocsc.go.th → บริการ→ สำหรับ ข้าราชการ → ระบบ HiPPS
- ๒. เลือก "รับสมัครเข้าร่วมโครงการ HiPPS" ทางขวามือ

| office of the Civil Service Commission                                                                                   | หน้าหลัก เกี่ย             | วกับเรา ฯ ช่าว ฯ บริก                                                           | About Us Contact Us<br>าร > โครงการ รา                   | (+66) 0 2547 1000 ศัมหา 🚺 🛋<br>มหาน v ก.พ.ค. f 🛅 🔊 @                                                                                                    |
|----------------------------------------------------------------------------------------------------|----------------------------|---------------------------------------------------------------------------------|----------------------------------------------------------|----------------------------------------------------------------------------------------------------|
| Home / บำกร / สมชับชักรชการ<br>ระบบข้าราชการผู้มีผลสัมฤทธิ์สุ                                                            | ۹ (HiPPS)                  |                                                                                 |                                                          |                                                                                                    |
| ศันหาข้อมูล<br>สำนักงาน ก.พ.                                                                                             | Google Custom Search       | ารผู้มีศักยภาพสูงอย่างเป็นระบบ<br>การเรียนรู้ผ่านการฝึกอบรมเพื่อไ<br>ที่เหมาะสม | Search ×<br>โดยเน้นที่การเรียนรู้<br>ห้ข้าราชการกลุ่มดัง | HiPPS Menu<br>• หน้าหลัก HiPPS<br>• การคัดเลือก<br>• อบรมและพัฒนา<br>• กิจกรรม<br>• HiPPS E-newslet, ระ<br>• มัลรามชอง HiPPS<br>• รัมสมัครเข้าร่วมใครงการ HiPPS |
| Dกฏประสงค์ของระบบ<br>๓. click "สร้างประวัติ" (Create new                                                                 | account)                   | Per                                                                             |                                                          | <ul> <li>รบสมหรรช 15 มีแหรรช 15 การรร</li> <li>ทำเนียบรุ่น HIPPS</li> <li>ฐานข้อมูล</li> </ul>                                                                  |
| Home ทำเนียบรุ่น หลักสูตร HiPPS<br>Home                                                                                  | B HIPPS @ เว็ปไซต์สำนักงาน | น ก.พ. ดูมีอ/เอกสาร (                                                           | Contact US                                               |                                                                                                    |
| สมัครสมาชิก HiPPS<br>Create new account Log in R<br>← ข้อมูลหัวไป<br>สถานภาพการคงอยู่ในระบบ HiPPS ←<br>ดงสถานภาพ HiPPS ↓ | equest new password        |                                                                                 |                                                          |                                                                                                    |
| HiPPS รุ่นที่ *<br>13 / Pre-register<br>เพศ *<br>- Select a value - 🔽<br>ค่านำหน้าชื่อ *<br>- Select a value - 🔽         |                            | *                                                                               |                                                          |                                                                                                    |
| รู้ <sub>อ</sub> *                                                                                                    |                            |                                                                                 |                                                          |                                                                                                    |

๔. ผู้สมัครต้องกรอกข้อมูลพื้นฐานกับระบบลงทะเบียนในส่วนที่ ๑ ให้ครบถ้วนสมบูรณ์และ click ที่ Create new account บริเวณด้านล่าง ซึ่งระบบจะ Log in ให้โดยอัตโนมัติ

| Browse Upload<br>Files must be less than 10 MB.<br>Allowed file types: png gif [pg jpeg.<br>Images must be between 100x100 and 300x300 pixels.                                                                                                  |
|----------------------------------------------------------------------------------------------------|
| User name / Email / Password                                                                                                    |
| – User Name ระบบขะไข้เหงนัดรประชาสับประทาน 13 หลัก<br>– Email งอได้ใช้ดิมเต่ที่แรกงกไมการคิดต่อ<br>– Password ขะให้มีความเราอย่างนีตะ 6 ดังอักมรขึ้นไม่เพื่อความปละคดัยในช้อนูลของท่าน                                                          |
| Username *                                                                                                    |
| สหรัสหน่ะชาวน 13 พรัก                                                                                                    |
| E-mail address *                                                                                                    |
| A valid e-mail address. All e-mails from the system will be sent to this address. The e-mail address is not made public and will only be used if you wish to receive a new password or wish to receive certain news or notifications by e-mail. |
| Password * Password strength:                                                                                                    |
| Confirm password *                                                                                                    |
|                                                                                                    |
| Provide a password for the new account in both fields.                                                                                                    |
| หลายและกับหน้ารางาน 13 หลัก                                                                                                    |
| Emilyundiniiliiliiliiliine<br>dishuburininen<br>Mei                                                                                                    |
|                                                                                                    |
| Create new account                                                                                                    |

## แล้อกสร้างประวัติเพิ่มเติม

| Home Vhideurgiu Weñnger HIPPS @ füllseichfrührnun n.w. gefaltennny Contact US                                   |                                                                     |
|----------------------------------------------------------------------------------------------------|---------------------------------------------------------------------|
| Home » Add content                                                                                              |                                                                     |
| Create HiPPS ประวัติเพิ่มเติม                                                                                   | User menu                                                           |
| ข้อมูลสำคัญเดียวกับสุขภาพ/จนามัย                                                                                | <ul> <li>Vegesisisglumzőrjazzu</li> <li>My HiPPS Profile</li> </ul> |
| Induisin<br>                                                                                                    | • Log out                                                           |
| อังอังไปอักอาการ / สโอการ / อาการกิจาร<br>                                                                      | Ŷ                                                                   |
| ข้อมาต่ำแหน่ง ณ ช่วงแวลาที่เข้าง่านบบ HIPPS                                                                     |                                                                     |
| สำนหน่ง สามะเข้าปู HIPPS *<br>- Select a value - *<br>ระดับเส้นห้านหน่ง สามแร้กปู HIPPS *<br>(ระดับปฏิบัติการ * |                                                                     |

๖. ให้ผู้สมัครกรอกข้อมูลลงในแบบฟอร์มให้สมบูรณ์

| ข้อมูลต่ำแหน่ง ณ ช่วงเวลาที่เข้าสู่ระบบ HiPPS |   |  |  |
|-----------------------------------------------|---|--|--|
| ต่ำแหน่ง ขณะเข้าสู่ HiPPS *                   |   |  |  |
| - Select a value -                            | • |  |  |
| ระดับตำแหน่ง ขณะเข้าสู่ HiPPS *               |   |  |  |
| ระดับปฏิบัติการ                               | * |  |  |
|                                               |   |  |  |
| ~ ~ ~                                         |   |  |  |
| ขอมูลบจจุบน                                   |   |  |  |
| ตำแหน่ง (ปัจจุบัน) *                          |   |  |  |
| - Select a value -                            | ▼ |  |  |
| ระดับตำแหน่ง (ปัจจุบัน) *                     |   |  |  |
| ระดับปฏิบัติการ                               | • |  |  |
| หน่วยงาน (กระทรวง-กรม) *                      |   |  |  |
| <none></none>                                 |   |  |  |
| ່ານກັບທີ່ມີອື່ລ(ຄຳນາ) / Mobile (2nd.)         |   |  |  |
| โทรลังก์อำนัลงาน <sup>*</sup>                 |   |  |  |
|                                               |   |  |  |
| Insans / Fax                                  |   |  |  |
|                                               |   |  |  |
|                                               |   |  |  |
|                                               |   |  |  |
| ความสามารถ / ความเซี่ยวชาญ                    |   |  |  |
| ความอามารอพิเศษ                               |   |  |  |
|                                               |   |  |  |
|                                               |   |  |  |
|                                               |   |  |  |
|                                               |   |  |  |

- ๗. สำหรับเอกสารต่าง ๆ เช่น สรุปข้อเสนอในการพัฒนางานและประวัติผลงาน ให้ผู้สมัครแนบไฟล์ จากนั้น
  - กด Browse และกด Upload

|                                                                                                    | ณการเป็นวิทยากร                      |                |  |  |
|----------------------------------------------------------------------------------------------------|--------------------------------------|----------------|--|--|
| <ul> <li>Add new node</li> </ul>                                                                                                    |                                      |                |  |  |
| ประอบการณ์การเป็นวิทยากร *                                                                                                    |                                      |                |  |  |
|                                                                                                    |                                      |                |  |  |
| ปี พ.ศ.                                                                                                    |                                      |                |  |  |
|                                                                                                    |                                      |                |  |  |
| Create node Cancel                                                                                                    |                                      |                |  |  |
|                                                                                                    |                                      |                |  |  |
|                                                                                                    |                                      |                |  |  |
|                                                                                                    |                                      |                |  |  |
| หมายตามกรอบการสั่งสมประสบการเ                                                                                                    | ม์ (EAF) ตำแหน่งเป้าหมาย             |                |  |  |
| แหน่งเป้าหมาย                                                                                                    |                                      |                |  |  |
|                                                                                                    |                                      | 0              |  |  |
|                                                                                                    |                                      |                |  |  |
| หมายมุ่งเน้นไปยังสาย<br>None -                                                                                                    |                                      | *              |  |  |
|                                                                                                    |                                      |                |  |  |
| File ประกอบ EAF                                                                                                    |                                      |                |  |  |
| Add a new file                                                                                                    |                                      |                |  |  |
| Br                                                                                                    | wse Upload                           | )              |  |  |
|                                                                                                    | oc docy ppt ppty ing incg            | a nif          |  |  |
| files must be less than to MB.<br>Allowed file types: txt pdf als xlsx d                                                                            | OUTION DUE DUE TOTATOS TOPE          | 15 511.        |  |  |
| files must be less than <b>to MB</b> .<br>Allowed file types: <b>txt pdi xls xlsx d</b>                                                             | or nory bhr bhry lh2 lh65            | пд дн.         |  |  |
| 'iles must be less than of <b>MB</b> .<br>Illowed file types: <b>txt pdf wis xlsx d</b>                                                             | or nory hhr hhry 162 1665 y          | <b>15</b> 511. |  |  |
| ïles must be less than o MB.<br>Jlowed file types: <b>txt pdf als xlsx (</b>                                                                        | or over bhr bhry 162 165 y           | аю ри.         |  |  |
| iles must be less than o MB.<br>Jlowed file types: txt pdf a visx (<br>ประวัติการทำงาน/การหมุนเวียนงาน                                              | or over the thread the provided then | тқ şш.         |  |  |
| าโles must be less than o MB.<br>Jlowed file types: txt pdf a visx o<br>ประวัติการทำงาน/การหมุนเวียนงาน<br>รายละเอียดการหมุนเวียนงาน                | or over his hirs his lines.          | πg μι.         |  |  |
| illes must be less than o MB.<br>Jowed file types: txt pdf M visx o<br>ประวัติการทำงาน/การหมุนเวียนงาน<br>รายละเอียดการหมุนเวียนงาน<br>Add new node | or over his hird like likes          | ne Brr         |  |  |

๘. ให้ผู้สมัครกรอกข้อมูลลงในแบบฟอร์มให้สมบูรณ์ จากนั้น click ที่ปุ่ม save

|                                                                                                  |                                                                | ~ |
|--------------------------------------------------------------------------------------------------|----------------------------------------------------------------|---|
|                                                                                                  |                                                                |   |
| <ul> <li>ความคิดเห็นต่อโครงกา</li> </ul>                                                         | าร (ไม่เกิน 1 หน้ากระดาษ A4 ต่อ 1 ข้อ)                         |   |
| ความติดเห็นต่อโครงการ (ไม่เกิน<br>ข้อ 1 ความดาดหวังในการเจ้าระบ<br>ข้อ 2 เป้าหมายในชีวิตและการทำ | 1 หน้ากระกษ A4 ต่อ 1 ซึอ)<br>มษรราชการผู้มีผลล้มยุทรีสูง<br>มน |   |
| <ul> <li>ความคิดเห็นต่อโคระ</li> </ul>                                                           | งการ                                                           |   |
| Add a new file                                                                                   | Browse Upload                                                  |   |
| Allowed file types: txt                                                                          | t rtf doc docx xls xlsx ppt pptx pdf.                          |   |
| Allowed file types: txt                                                                          | t rtf doc docx xls xlsx ppt pptx pdf.                          |   |
| Allowed file types: txt                                                                          | t rtf doc docx xls xlsx ppt pptx pdf.                          |   |
| Allowed file types: txt                                                                          | t rtf doc docx xls xlsx ppt pptx pdf.<br>Revision log message  |   |
| Allowed file types: txt                                                                          | t rtf doc docx xls xlsx ppt pptx pdf.                          |   |
| Allowed file types: txt                                                                          | t rtf doc docx xls xlsx ppt pptx pdf.                          |   |

- ๙. จะปรากฏข้อความ "save สำเร็จ"
- ๑๐. หน้าจอจะปรากฏเป็นหน้าระบบจัดการสมาชิก (active user)
- ๑๑. click "ข้อมูลสำคัญในการเข้าสู่ระบบ"

| Home ท่าเนียบรุ่น หลักสูตร HIPPS (ปี ที่ปไซต์สำนักงาน ก.พ. ดูมือปอกสาร Contact US    |                                                    |
|--------------------------------------------------------------------------------------|----------------------------------------------------|
| V         HiPPS- ประวัติเพิ่มเติม -        1234567891234 has been created            |                                                    |
| Home                                                                                 |                                                    |
| 1234567891234                                                                        | User menu                                          |
| View Edit                                                                            | <ul> <li>ข้อมูลสำคัญในการเข้าสู่ระบบ</li> </ul>    |
| ม<br>หน่วยงาน (กรลพรง-กรม): สำนักนายกรัฐมนตรี > ส่วนักงานตถนอกรรมการข้าราชการพลเรือน | <ul><li>My HiPPS Profile</li><li>Log out</li></ul> |

๑๒. ผู้สมัคร click "เรียกดู HiPPS Profiles" เพื่อเข้าไปตรวจสอบรายละเอียดและสามารถแก้ไขข้อมูลได้

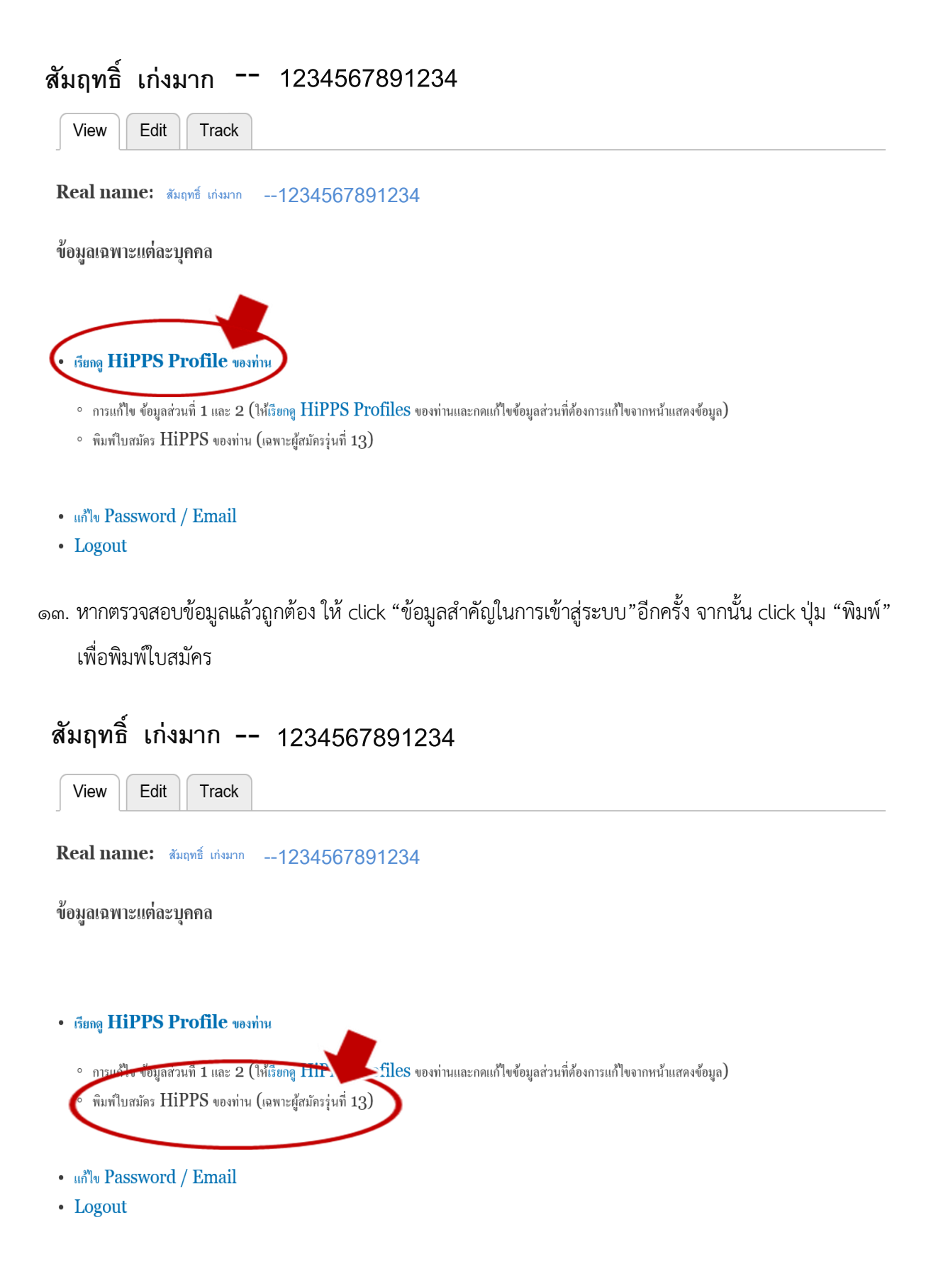

๑๔. นำใบสมัครที่พิมพ์ออกมาเสนอผู้บังคับบัญชาให้ความเห็นและลงนาม

๑๕. การเจ้าหน้าที่ส่งใบสมัครพร้อมทั้งเอกสารต่าง ๆ ของผู้ผ่านการคัดเลือกขั้นตอนที่ ๑ มายังสำนักงาน ก.พ. ภายในวันที่ ๓๑ พฤษภาคม ๒๕๖๐

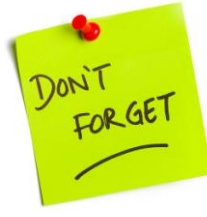

ผู้สมัครคัดเลือกเข้าสู่ระบบข้าราชการผู้มีผลสัมฤทธิ์สูง รุ่นที่ ๑๓ ทุกคน ต้องกรอกใบสมัครผ่าน ระบบลงทะเบียนกลาง สำนักงาน ก.พ.

\_\_\_\_\_

หากมีปัญหาเกี่ยวกับระบบลงทะเบียน โปรดติดต่อ คุณวทัญญู ๐ ๒๕๔๗ ๑๑๘๓